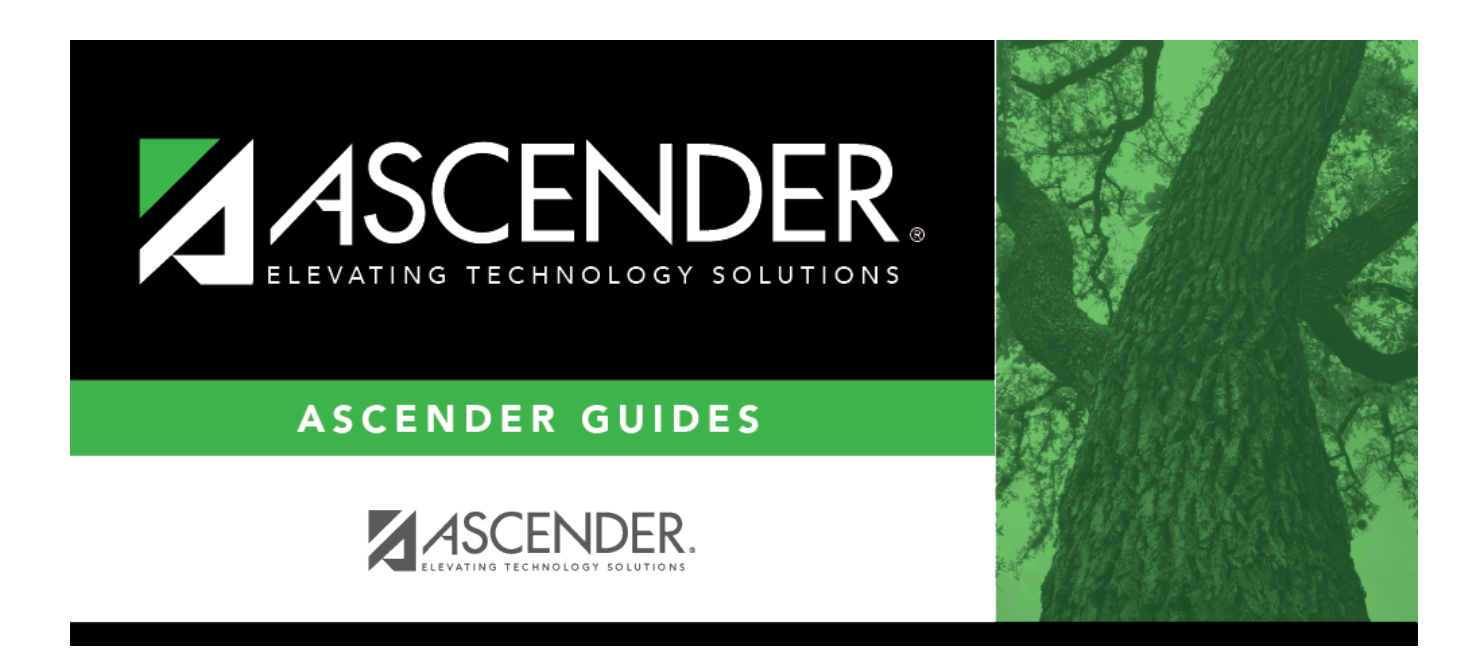

# Core Collection: Early Childhood Data System - PK Submission

i

# **Table of Contents**

| Prereauisites                        | . 1 |
|--------------------------------------|-----|
| I. Verify ASCENDER Business Data     | . 2 |
| Personnel                            | . 2 |
| II. Verify ASCENDER Student Data     | . 6 |
| Grade Reporting                      | . 6 |
| Registration                         | . 8 |
| III. Verify Data and Create XML File | 15  |

# Core Collection: Early Childhood Data System - PK Submission (Updated 2023-2024)

The Early Childhood Data System (ECDS) collection is one of the TSDS Core Collections. This guide covers the submission of prekindergarten (PK) data. (Kindergarten data is submitted separately.) The reporting of PK program data for ECDS is mandatory for all public school districts. The reporting of private PK program data is optional.

LEAs are required to submit specific demographic, classroom link, and special program data elements for the ECDS PK collection. All elements will be submitted in the PEIMS Summer Collection.

## The ECDS PK submission is due June 27, 2024.

**NOTE:** The assessment vendor will provide the ECDS PK assessment data directly to LEAs in TWEDS-compliant XML format. LEAs will load the assessment data files into TSDS.

Extract Rules and Edits for 2023-2024

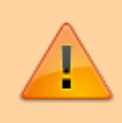

**IMPORTANT**: Each LEA will have unique situations. Some of the dates, images, and examples provided in this document are for informational and instructional purposes only and may not completely represent your LEA's process.

## **Prerequisites**

**Prerequisites:** 

• Verify that all roles and users are correct in ASCENDER Security Administration.

## Terminology:

- Interchange: A file that contains data in the correct format to be transferred to TEA.
- Complex Type: A grouping of Elements within an Interchange.
- Element: A specific unit of data that must be reported to the TEA.

### Hard-coded elements

The following values are built into the program, are the same each time they are extracted, and cannot be changed by the user:

- ORGANIZATION-CATEGORY (E1240) is the classification of the education agency according to the level of administrative and operational control granted by the state. This is hard coded in the program as "ESC," "LEA," or "School" according to the county-district number.
- STUDENT-IDENTIFICATION-SYSTEM (E1090) is the coding scheme used for identification and record-keeping purposes by schools, social services, or other agencies to refer to a student. This is hard coded in the program as "State" and the student's SSN is used.

## I. Verify ASCENDER Business Data

Verify data for each element in the ASCENDER Personnel application. It is suggested that you run reports first, and then use the maintenance pages in the Personnel application to update data where needed.

## Personnel

• Personnel Reports

Personnel elements can be verified by running the following reports:

## Personnel > Reports > User Created Reports

| State | Reporting |  |
|-------|-----------|--|
|-------|-----------|--|

| Report Template         |                  |                    |                   |                  |
|-------------------------|------------------|--------------------|-------------------|------------------|
| Staff Demo Verification |                  | Public             | Retrieve          | Directory        |
|                         |                  |                    |                   |                  |
|                         |                  |                    |                   |                  |
| Report Title            |                  |                    |                   |                  |
| Report fille            |                  |                    |                   |                  |
| L                       |                  |                    |                   |                  |
|                         |                  |                    |                   |                  |
| Employee Nbr            | Active Employees | Only               |                   |                  |
|                         | . 0              |                    |                   |                  |
|                         |                  |                    |                   |                  |
| Employee Demographic    |                  |                    |                   |                  |
| Employee Nbr            | Staff ID/SSN     | Maiden Name        | ✔ Phone Area Cd   | Last Change Date |
| ✓ Texas Unique Staff ID | Address Number   | Former Prefix      | ✓ Phone Nbr       | Citizenship      |
| ✓ Name Prefix           | Street/P.O. Box  | Former First Name  | Bus Phone Area    | Marital Stat     |
| 🗸 First Name            | Apt              | Former Middle Name | Bus Phone Nbr     | Other Language   |
| Middle Name             | √ City           | Former Last Name   | Bus Ext           | Local Use 1      |
| 🗸 Last Name             | √ State          | Former Generation  | Cell Area Cd      | Local Use 2      |
| Generation              | <b>√</b> Zip     | ✓ Driver's License | Cell Phone Nbr    | Email            |
| Sex                     | Zip+4            | DL State           | Local Restriction | Home Email       |

Use the User Created Report to verify staff demo data.

## Personnel > Reports > Personnel Reports > HRS1600 - Certification Report

| elete | Teaching Spec Code | Teaching Description | PEIMS PK Teacher Requirement                                                        |  |
|-------|--------------------|----------------------|-------------------------------------------------------------------------------------|--|
|       | 01                 | PK 01                | 01 Certification offered through an AMI or MACTE accredited center                  |  |
|       | 02                 | PK 02                |                                                                                     |  |
|       | 03                 | PK 03                |                                                                                     |  |
|       | 04                 | PK 04                | 01 Certification offered through an AMI or MACTE accredited center                  |  |
|       | 05                 | PK 05                | 03 Employed as PK teacher in district where PK prof development is met              |  |
| 1     |                    | (                    | 05 A Child Development Associate (CDA) credential                                   |  |
|       | 06                 | PK 06                | 06 Documented completion of the TSR Comprehensive                                   |  |
|       |                    |                      | 07 A degree in early childhood education or a related field                         |  |
|       |                    |                      | 08 8+ yrs tchg exp natl accredited child care pgm or Texas Rising Star Pgm          |  |
|       |                    |                      | 09 Contrct Entty-2+ yrs tch natl chld care pgm/TXRisingStar & CDA/TEA appd EC cred  |  |
|       |                    |                      | 10 Contrct Entty-2+ yrs tch natl child care pgm/TXRisingStar & cert acred AMI/MACTE |  |
|       |                    |                      | 11 Contrct Entty-Emplyd PK teacher that met specific Pre-K prof develop regrmnts    |  |
|       |                    |                      | 12 Contrct Entty-A degree in early childhood education or a related field           |  |
|       |                    |                      | 13 Controt Entty-8+ vrs tobg exp natl accred child care pam or TX Rising Star Pam   |  |

| Date Run:<br>Cnty Dist: | 02-23-2021 3:10 PM<br>031-776 |                                | Program: HRS1600<br>Page:1 of 1<br>Frequency:6            |            |             |         |      |               |
|-------------------------|-------------------------------|--------------------------------|-----------------------------------------------------------|------------|-------------|---------|------|---------------|
|                         |                               | Certification                  | Certification Type Specialty Area Teaching Specialization |            |             |         |      |               |
| Emp Nbr                 | Employee Name                 | Date Cert                      | Date Expire                                               | Yrs Taught | ExCET Yr    | Sem Hrs | Year | Classroom Hrs |
| 000925                  | SANDS-MARTINEZ, RENEE AN      | F - Professional<br>02-01-2017 | 01-31-2023                                                |            | PK3 - PRE K |         |      |               |
| 000924                  | SANDS, RENE APRIL             | F - Professional<br>05-16-2015 | 03-31-2021                                                |            | PK4 - PRE K |         |      |               |
| 000964                  | SHIPP, ROSITA DELAINE         | F - Professional<br>08-28-2016 | 06-30-2022                                                |            | PK3 - PRE K |         |      |               |
|                         | Total Employees for District: | 3                              |                                                           |            |             |         |      |               |
| End of Rep              | port                          |                                |                                                           |            |             |         |      |               |

HRS1600 allows you to view a list of instructors assigned to a particular teacher specialization code that is associated with the PK teacher certification requirement.

• Personnel > Maintenance > Staff Demo > Demographic Information

| Employee: 000016 : ATKINS, AMELIA MARIE                     | Retrieve Directory Add Emp    |
|-------------------------------------------------------------|-------------------------------|
| DEMOGRAPHIC INFORMATION CREDENTIALS VERIFICATION INSURANCE  | SERVICE RECORD RESPONSIBILITY |
| Staff ID/SSN: 152-17-6300 Texas Unique Staff ID: 7727912433 | Last Change:                  |
| Name                                                        |                               |
| Legal:                                                      |                               |
| Former:                                                     |                               |
| Title First Middle                                          | Last Generation               |

## **Reported Elements from Demographic Information:**

| Element | Code Table | Data Element       | ASCENDER Name         |
|---------|------------|--------------------|-----------------------|
| E1524   |            | TX-UNIQUE-STAFF-ID | Texas Unique Staff ID |
| E0703   |            | FIRST-NAME         | Legal - First         |
| E0705   |            | LAST-NAME          | Legal - Last          |

• Personnel > Tables > Credential > Teaching Specialization

| B      | etrieve            | Print                |                                                                                    |  |  |  |  |  |  |  |
|--------|--------------------|----------------------|------------------------------------------------------------------------------------|--|--|--|--|--|--|--|
|        |                    |                      |                                                                                    |  |  |  |  |  |  |  |
| Delete | Teaching Spec Code | Teaching Description | PEIMS PK Teacher Requirement                                                       |  |  |  |  |  |  |  |
| Ŵ      | PK1                | EARLY CHILDHOOD 01   | 01 Certification offered through an AMI or MACTE accredited center                 |  |  |  |  |  |  |  |
| 1      | PK3                | EARLY CHILDHOOD 03   | 03 Employed as PK teacher in district where PK prof development is met             |  |  |  |  |  |  |  |
|        | PK5                | EARLY CHILDHOOD 05   | 05 A Child Development Associate (CDA) credential                                  |  |  |  |  |  |  |  |
|        | РК6                | EARLY CHILDHOOD 06   | 06 Documented completion of the TSR Comprehensive                                  |  |  |  |  |  |  |  |
|        | PK7                | EARLY CHILDHOOD 07   | 07 A degree in early childhood education or a related field                        |  |  |  |  |  |  |  |
| Ŵ      | РК8                | EARLY CHILDHOOD 08   | 08 8+ yrs tchg exp natl accredited child care pgm or Texas Rising Star Pgm         |  |  |  |  |  |  |  |
| 1      | PK9                | EARLY CHILDHOOD 09   | 09 Contrct Entty-2+ yrs tch natl chld care pgm/TXRisingStar & CDA/TEA appd EC cred |  |  |  |  |  |  |  |
|        | P10                | EARLY CHILDHOOD 10   | 10 Contrct Entty-2+ yrs tch natl chld care pgm/TXRisingStar & cert acred AMI/MACTE |  |  |  |  |  |  |  |
|        | P11                | EARLY CHILDHOOD 11   | 11 Contrct Entty-Emplyd PK teacher that met specific Pre-K prof develop regrmnts   |  |  |  |  |  |  |  |
|        | P12                | EARLY CHILHOOD 12    | 12 Contrct Entty-A degree in early childhood education or a related field          |  |  |  |  |  |  |  |
|        | P13                | EARLY CHILDHOOD 13   | 13 Contrct Entty-8+ yrs tchg exp natl accred child care pgm or TX Rising Star Pgm  |  |  |  |  |  |  |  |

## Interchange: StaffAssociationExtension Complex Type: StaffExtension

The **PEIMS PK Teacher Requirement** field is used to indicate if a particular teaching specialization code is associated with required additional qualifications for the High Quality Prekindergarten Program.

Setting up codes for all **PEIMS PK Teacher Requirement** codes (one for each code in table C207) is recommended but not required.

## • Personnel > Maintenance > Staff Demo > Credentials

| DEMOGRA   | PHIC INFORMATION CRED                                                                                                    | ENTIALS VERIFICAT | ION INSURANCE     | SERVICE RECORD             | RESPONSIBILITY |             |               |            |   |  |
|-----------|----------------------------------------------------------------------------------------------------|-------------------|-------------------|----------------------------|----------------|-------------|---------------|------------|---|--|
| Delete    | College     Year     Major     Minor       Image: As - ANGELO STATE UNIV     1988     Image: Image: |                   |                   |                            |                |             |               |            |   |  |
| Refresh ( | College                                                                                                    |                   |                   |                            |                |             | Œ             | Add        |   |  |
| Delete    | Certification Type           2 Professional                                                                                                    | Date (5-13-1988)  | Soccialty<br>Area | Teaching<br>Specialization | Date Expire    | ExCET<br>Yr | Yrs<br>Taught | Sem<br>Hrs | Î |  |
| -         |                                                                                                    |                   |                   |                            |                | _           |               | Add        |   |  |

**Reported Elements from Credentials:** 

| Element | Code<br>Table | Data Element           | ASCENDER Name                                           |
|---------|---------------|------------------------|---------------------------------------------------------|
| E1581   | C207          | PK-TEACHER-REQUIREMENT | PEIMS PK Teacher Requirement/Teaching<br>Specialization |

## **II. Verify ASCENDER Student Data**

Verify data for each element in the ASCENDER Student applications. It is suggested that you run reports first, and then use the maintenance pages in the Student applications to update data where needed.

## Grade Reporting

• Grade Reporting Reports

Grade Reporting elements can be verified by running the following reports:

# Grade Reporting > Reports > Grade Reporting Reports > Master Schedules > SGR0110 - Master Schedule PEIMS (Grd Rpting)

| Date Run: 2/23/2021 3<br>Cnty-Dist: 031-776<br>Campus: 001 | :37 PM          |                   | Master Schedule PEIMS Information<br>001 School<br>Sch Year: 2021 |                 |                    |                 |            |                        |          |               |            | G                  | Progr<br>Page<br>Bold in<br>ray ind | SGR<br>1 of<br>s district<br>invalid S<br>tive Inst | 0110<br>77<br>I data<br>vc ID<br>ructor |                     |                  |            |                            |                 |                 |          |      |
|------------------------------------------------------------|-----------------|-------------------|-------------------------------------------------------------------|-----------------|--------------------|-----------------|------------|------------------------|----------|---------------|------------|--------------------|-------------------------------------|-----------------------------------------------------|-----------------------------------------|---------------------|------------------|------------|----------------------------|-----------------|-----------------|----------|------|
| Sec Inst Inst Name                                         | Class<br>Role S | Days<br>m Met     | Per Per<br>Beg End                                                | Beg E<br>Time T | ind En             | ry With<br>e Da | draw<br>te | Non<br>Campus<br>Based | Svc ID   | Class<br>Type | Pop<br>Srv | Role Crs<br>ID Sec | High<br>PK Qual<br>Curr PK          | PK<br>Stu Sch<br>InstrType                          | PK<br>Prog I<br>Eval I<br>Type          | Home<br>Room<br>Ind | On Du<br>amps Cr | ial T<br>d | Adv<br>Tech CTE<br>Crd Hrs | Teacher<br>Cert | College<br>Sem1 | Credit H | ours |
| Course Number<br>01                                        | 0100<br>01      | Title<br>3 MTWThF | 01 01                                                             | SEE CO          | OUNSELOR<br>08/17/ | 2020            |            | 00                     | 8EXCLUD  | 01            | 01         | 087                |                                     |                                                     |                                         | 1                   | (                | 0          | 0                          | Y               | 0               | 0        |      |
| 02                                                         | 01              | 8 MTWThF          | 02 02                                                             |                 | 08/17/             | 2020            |            | 00                     | SEXCLUD  | 01            | 01         | 087                |                                     |                                                     |                                         | 0                   |                  | 0          | 0                          | Ν               | 0               | 0        |      |
| 03                                                         | 01              | 8 MTWThF          | 03 03                                                             |                 | 08/17/             | 2020            |            | 00                     | 8EXCLUD  | 01            | 01         | 087                |                                     |                                                     |                                         | 0                   | (                | 0          | 0                          | Ν               | 0               | 0        |      |
| 08                                                         | 01              | 8 MTWThF          | 08 08                                                             |                 | 08/17/             | 2020            |            | 00                     | 8EXCLUD  | 01            | 01         | 087                |                                     |                                                     |                                         | 0                   | (                | 0          | 0                          | Ν               | 0               | 0        |      |
| Course Number<br>03 VASQUEZ                                | 1111<br>01      | Title<br>8 MTWThF | 03 03                                                             | PAP EN          | IG 1<br>08/17/     | 2020            |            | 00                     | 03220100 | 01            | 09         | 087                |                                     |                                                     |                                         | 0                   |                  | 0          | 0                          | N               | 0               | 0        |      |

For PK course-sections, verify the instructor's Class Role, Entry Date, Withdraw Date, as well as PK Curr, High Qual PK, Stu Instr, PK Sch Type, PK Prog Eval Type, and Home Room Ind.

Grade Reporting > Reports > Grade Reporting Reports > Student Schedules >

| Date Run:<br>Cnty-Dist:<br>Campus: | 4/27/20<br>031-77<br>101 | 021 1<br>76 | 11:58 AM          | Student Course Enrollment Listing<br>101 School<br>Sch Year: 2021 |               |                     |                 |                     |              | Program<br>Page:   | n ID: SGF<br>1 of | ≹0000<br>77        |   |
|------------------------------------|--------------------------|-------------|-------------------|-------------------------------------------------------------------|---------------|---------------------|-----------------|---------------------|--------------|--------------------|-------------------|--------------------|---|
| Course<br>Number                   | Sec<br>Nbr               | Sen<br>Nor  | n<br>Course Title | Inst<br>ID                                                        | Student<br>ID | Student Name        | Grd G<br>Cyc1C) | ird Grd<br>vc2 Cyc3 | Grd<br>Bicam | Grd Grd<br>Sem Fin | Crs Dt<br>Entry   | Crs Dt<br>Withdraw | ) |
| 0001                               | 01                       | 1           | MATH KG           | 892                                                               | 700296        | ARREDONDO, ADRIENNE |                 |                     |              |                    | 08/17/2020        |                    |   |
| 0001                               | 01                       | 1           | MATH KG           | 892                                                               | 700221        | BHAKTA, MATTHEW P   |                 |                     |              |                    | 08/17/2020        |                    |   |
| 0001                               | 03                       | 1           | MATH KG           | 339                                                               | 700306        | METZGER, JULISSA D  |                 |                     |              |                    | 08/18/2020        |                    |   |
| 0001                               | 03                       | 1           | MATH KG           | 339                                                               | 506034        | MOYA, JAYLAN C      |                 |                     |              |                    | 08/17/2020        | 11/12/2020         | 1 |
| 0001                               | 03                       | 1           | MATH KG           | 339                                                               | 700093        | MUNOZ, NICKHOLAS C  |                 |                     |              |                    | 08/17/2020        |                    | ) |

## SGR0000 - Student Course Enrollment Listing

For PK course-sections, verify the **Crs Dt Entry** and **Crs Dt Withdraw** fields for all students.

• Grade Reporting > Maintenance > Master Schedule > Campus Schedule > Section

| COURSE SELECTION COUR                                                                                                    | SE SECTION                                                             | INSTRUCTOR        | COPY COURSE SE                                                                                      | CTION            |                                                                       |                                                                                                    |                  |                                                                                                    |           |                                                                                        |                                      |                   |
|----------------------------------------------------------------------------------------------------|------------------------------------------------------------------------|-------------------|----------------------------------------------------------------------------------------------------|------------------|-----------------------------------------------------------------------|----------------------------------------------------------------------------------------------------|------------------|----------------------------------------------------------------------------------------------------|-----------|----------------------------------------------------------------------------------------|--------------------------------------|-------------------|
|                                                                                                    |                                                                        | Course Number 💙   | Retrieve                                                                                            |                  |                                                                       |                                                                                                    |                  |                                                                                                    |           |                                                                                        |                                      |                   |
| Del Details Cou                                                                                                    | se Title S                                                             | Max<br>Sec Seats  | Stu Enroll<br>Sem 1                                                                                 | Stu W/D<br>Sem 1 | Stu Enroll<br>Sem 2                                                   | Stu W/D<br>Sem 2                                                                                                    | Multi Svc<br>Ind | Incl UIL<br>Elig                                                                                     | Lock      | Dst<br>Lrng                                                                            | Non<br>Campus<br>Based               |                   |
| Q 🗊                                                                                                    |                                                                        | 000               | 0                                                                                                   | 0                | 0                                                                     | 0                                                                                                    |                  |                                                                                                    |           |                                                                                        | 00                                   |                   |
| ⇒ <u>Crs Nbr</u> :                                                                                                    | eats: 000 Enrolle                                                      | Svc ID:           | 0 Sem 2: 0                                                                                          | ulti Svc Ind:    | Lock: Inc                                                             | lude UIL Elig:                                                                                                    |                  |                                                                                                    |           |                                                                                        | Add                                  |                   |
| Section Information                                                                                                    | ears: 000 Enrotte                                                      | d Students Sem 1: | 0 Sem 2: 0                                                                                          | Non Campus       | Based: 00                                                             | J♥ Ost Erng:                                                                                                    | •                | Distant                                                                                              |           |                                                                                        |                                      |                   |
| Section information<br>Pop Srvd:<br>Instruct Sett:<br>Class Type:<br>High Qual PK Prog:<br>PK Sch Type:<br>Include WD Meeting Times: | Crs Seq:<br>Wks/Mnth:<br>PK Curricula:<br>Stu Instr:<br>Home Room Ind: |                   | Type Rstrctn:<br>Team Code:<br>Gender Rstrctn:<br>Grade Rstrctn:<br>Child Care Partne<br>Delete Ope | rship            | Cours<br>Dual<br>Adv 1<br>AAR<br>Grad<br>Speci<br>Colle<br>Sem<br>Sem | ret Crate Crate Cr |                  | Crs Seq<br>Instruct Sel<br>Pop Srvd:<br>Role ID:<br>Nbr Sem:<br>OnRamps:<br>Campus Int<br>Grade Rstr | formation | Exam/Sem P<br>AAR Use:<br>Grad Plan U<br>Special Cons<br>ncl UIL Elig:<br>Rstrctn Addi | at: Ger<br>Set<br>se: Cla<br>id: CPI | der Rstrctn:      |
|                                                                                                    |                                                                        |                   |                                                                                                    | ) Add            |                                                                       |                                                                                                    |                  | Grade Ksu                                                                                            |           | ASU CUI AGU                                                                            | · U                                  |                   |
| Del Sem Days                                                                                                    | Per Begin Per                                                          | End Room 1        | lime Begin Time                                                                                     | End Lckout       | Instr ID                                                              | nstructor                                                                                                    | Clas             | is Role R                                                                                            | ole ID    | CTE E                                                                                  | intry Date W                         | ithdraw Date ADSY |
| 01 IV 05 V                                                                                                    | •                                                                      | •                 |                                                                                                    |                  |                                                                       |                                                                                                    | 01               |                                                                                                    |           |                                                                                        | -                                    |                   |
|                                                                                                    |                                                                        |                   |                                                                                                    |                  |                                                                       |                                                                                                    |                  |                                                                                                    |           |                                                                                        |                                      | + Add             |

## **Reported Elements from Section:**

| Element | Code Table | Data Element                      | ASCENDER Name     |
|---------|------------|-----------------------------------|-------------------|
| E1580   | C088       | HIGH-QUALITY-PK-PROGRAM INDICATOR | High Qual PK Prog |
| E1555   | DC152      | PK-SCHOOL-TYPE                    | PK Sch Type       |
| E1579   | C206       | PK-CURRICULA                      | PK Curricula      |
| E1558   | DC153      | STUDENT-INSTRUCTION               | Stu Instr         |
| E1440   | — <b>-</b> | HOMEROOM-INDICATOR                | Home Room Ind     |
| E1726   | <b></b>    | CHILD-CARE-OPERATION-NUMBER       | Operation Number  |

**IMPORTANT:** Be sure **Home Room Ind** is selected for at least one class for all PK students, and that the student was enrolled in this class on the reading assessment date.

- $\circ\,$  A student can only have one home room selected. (This is a new TEA edit for 2018-2019.)
- If a student was in one homeroom from the beginning of the school year, then moved to another home room on December 1 (for example), but tested in the first home room class, the second class must not have the homeroom indicator set.

The home room indicator identifies the instructor in the ECDS PK system who will be used in the ECDS PK reports. For each PK homeroom **Instructor**, verify the following on **Grade Reporting > Maintenance > Master Schedule > Campus Schedule > Instructor**:

- The instructor must not be excluded from PEIMS Reporting. Be sure **Exclude from PEIMS** is not selected.
- The instructor must have a valid **Staff ID** or **SSN**.

| Element | Code Table | Data Element          | ASCENDER Name |
|---------|------------|-----------------------|---------------|
| E1065   | —          | ASSIGNMENT-BEGIN-DATE | Entry Date    |
| E1066   | —          | ASSIGNMENT-END-DATE   | Withdraw Date |

• Grade Reporting > Maintenance > Student > Individual Maint > Crs Assign

| DEMO    | CRS ASSIGN        | GRD UPDATE         | GRD/CRS MAINT   | COURSE CODES           | SCHED INQUIRY         | GRADE AVO  | s ci       | RS/SEC 0 | HANGE      | CTE    | ASSIGNMENT | S P      | RIOR YR TRANSFER   | CUMULA  | TIVE COURSES  | EOC EXCEPT | ION        |            |
|---------|-------------------|--------------------|-----------------|------------------------|-----------------------|------------|------------|----------|------------|--------|------------|----------|--------------------|---------|---------------|------------|------------|------------|
| Include | e All WD Courses? | Current Entry Date | : 08-09-2021 Se | emester of Entry: 1    | Copy Courses          | Schedule   | Audit      | ) ,      | Active Stu | dent   |            |          |                    |         |               |            |            |            |
|         |                   |                    | Sem             | ester 1                |                       |            |            |          |            |        |            |          | Semester 2         | 2       |               |            |            |            |
|         |                   | Current            | Track: 01 0     | Current Sem 1: 08-02-2 | 021                   |            |            |          |            |        |            |          | Current Sem 2: 01- | 04-2022 |               |            |            |            |
| Del     | Act<br>Crs Course | Sec                | Title           | Per                    | Entry WD<br>Date Date | Xfr<br>Crs | Stf<br>Pcd | De       | Act<br>Crs | Course |            | Sec      | Title              | Per     | Entry<br>Date | WD<br>Date | Xfr<br>Crs | Slf<br>Pcd |
| 6       |                   |                    | (av             |                        | 0.2021                |            |            |          |            | 0010   |            | 11:      | PK                 | 01      | 01-04-2022    | · · ·      | חו         |            |
| 224     | 0010              | . 01               | LPK             |                        | J9-2021               |            |            |          |            |        |            | <u> </u> |                    |         |               |            |            |            |

#### **Reported Elements from Crs Assign:**

| Element | Code Table | Data Element       | ASCENDER Name |
|---------|------------|--------------------|---------------|
| E1069   | —          | STUDENT-BEGIN-DATE | Entry Date    |
| E1070   |            | STUDENT-END-DATE   | WD Date       |

## Registration

• Registration Reports

Student registration elements can be verified by running the following reports:

#### **Registration > Reports > Create Registration Report**

| Report Title<br>(Verify Regis Data for ECDS-PK                                                                                                    | Campus Options <ul> <li>Campus 101</li> <li>All Campuses</li> </ul>                                                                                                    |
|----------------------------------------------------------------------------------------------------|----------------------------------------------------------------------------------------------------|
| Demo1                                                                                                    |                                                                                                    |
| Demographic Information         Sch Yr       ✓ Campus ID       ✓ Student ID       Grade         Withdrawal Dt       Reason       Portal ID       ✓ Last Name         Nickname       SSN Denied       SSN       Masked SSN         Medicaid ID       ✓ Sex       ✓ DOB       ✓ Hispanic/Latino                                                                                                    | Ø Entry Dt       Track       Orig Entry         Ø First Name       Ø Middle Name       Gen         Prior SSN       Ø TX Unique Stu ID       Medicaid Eligible         Aggregate Race/Ethnicity       Comments |
| Race     Roce     White      Black/African American     Asian      American Indian/Alas                                                                                                    | ikan Native 🕢 Hawaiian/Pacific Isl                                                                                                    |
| Image: Student indicators         Image: Student indicators         Image: Student indicators | Military Connected     Foster Care     Star of Texas Award     NSLP                                                                                                    |
| Current / Next Year Information                                                                                                    |                                                                                                    |
| Control Num CY Team Next Yr Cntrl NY Team Nx                                                                                                    | t Yr Camp Here Last Yr CY Transfer Factor NY Transfer Factor                                                                                                    |
| Bivesl                                                                                                    |                                                                                                    |
| Campus Entry Date Exit Date Reason                                                                                                    | Bil Type ESL Type EB Cd                                                                                                    |

Use the Create Registration Report to verify student demographic data, as well as the EB indicator.

# Registration > Reports > Registration Reports > Program > SRG1200 - Student Status Changes by Program

| Date Run: 4/27/2021 10:<br>Cnty-Dist: 031-776<br>Campus: 101      | 55 AM                                                | Student Status By Prog<br>101 School<br>Sch Year: 20 |                | Program ID: SRG1200<br>Page: 4 of 46 |           |                           |            |                        |                                    |                          |
|-------------------------------------------------------------------|------------------------------------------------------|------------------------------------------------------|----------------|--------------------------------------|-----------|---------------------------|------------|------------------------|------------------------------------|--------------------------|
| Enrollment Records:                                               |                                                      |                                                      |                |                                      |           |                           |            |                        |                                    |                          |
| Stu ID Student Name<br>700312 SHELTON, LEANDA<br>Comment: The Stu | Grd SSN<br>ROP PK XXX-XX-XX<br>dent has this comment | Orig Entry Entry<br>× 08-26-2020 08-26-2020          | Withdraw Rsn 3 | <u>Stat</u> Exclsn <u>I</u><br>1     | Elig<br>2 | <u>Trk Attri</u><br>03 00 | b Camp Res | CTE US<br>Elig So<br>1 | 5 <u>Eco</u><br>h <u>Dis</u><br>01 | <u>Stu</u><br>Lang<br>98 |
| 700294 SKELTON, JESSIC<br>Comment: The Stu                        | A A PK XXX-XX-XXO<br>dent has this comment           | X 08-17-2020 08-17-2020                              |                | 1                                    | 2         | 03 00                     |            | 1                      | 01                                 | 98                       |
| 700239 SPEEDY, SADIE<br>Comment: The Stu                          | PK XXX-XX-XX0<br>dent has this comment               | × 08-17-2020 08-17-2020                              |                | 1                                    | 2         | 03 00                     |            | 1                      | 01                                 | 98                       |
| 700307 TERRY, MARICELL<br>Comment: The Stu                        | A L PK XXX-XX-XX0<br>dent has this comment           | × 08-24-2020 08-24-2020                              |                | 1                                    | 2         | 03 00                     |            | 1                      | 02                                 | 01                       |
| 700279 THOMPSON, JAME<br>Comment: The Stu                         | ST PK XXX-XX-XX0<br>dent has this comment            | ∝ 08-17-2020 08-17-2020                              |                | 1                                    | 2         | 03 00                     |            | 1                      | 01                                 | 98                       |
| 700309 WINANS, ISIAH E                                            | PK XXX-XX-XX0                                        | X 08-25-2020 08-25-2020                              |                | 1                                    | 2         | 03 00                     |            | 1                      | 01                                 | 98                       |

Set the **Print Enroll Records** parameter to Y to verify student entry and withdrawal dates.

| Date Run:<br>Cntv-Dist | 4/27/2021 10:44 AM<br>031-776 |     |              | Studen   | it Status<br>1     | By Progra        | am Ch       | ang  | 5     |         |              |                     | P           | rogra      | m ID: SF           | RG1200         |             |                  |
|------------------------|-------------------------------|-----|--------------|----------|--------------------|------------------|-------------|------|-------|---------|--------------|---------------------|-------------|------------|--------------------|----------------|-------------|------------------|
| Campus:                | 101                           |     |              |          | Sch                | Year: 202        | 1           |      |       |         |              |                     | 1           | Page:      | : 4                | of 7           |             | _                |
| Special Ed             | ucation Records:              |     |              |          |                    |                  | W           | Ы    | Pri   | Instruc | t Mult       | 6                   | С           | TEF        | Reg Dav            | RDSD           | Fiscal      |                  |
| Stu ID St              | udent Name                    |     | Grd SSN      | _        | Entry              | Withdra          | <u>n</u> R  | sn l | Disab | Set     | Disa         | b Spe               | ech E       | lig S      | ch Deaf            | Age            | nt          | _                |
| 506170 FL              | ORES, JAYMI M                 |     | 05 XXX-XX-XX | XXX 08-1 | 17-2020            |                  |             |      | 08    | 41      | No           | 0                   |             | 1          | 0                  |                |             |                  |
| 505135 G0              | ONZALEZ, AIDAN I              |     | 05 XXX-XX-XX | XXX 08-  | 17-2020            |                  |             |      | 08    | 40      | No           | č                   |             | 1          | ŏ                  |                |             |                  |
| 504769 HA              | ALL, ALYSSA A                 |     | 05 XXX-XX-XX | XXX 08-1 | 17-2020            |                  |             |      | 06    | 41      | No           | 0                   | 1           | 1          | ō                  |                |             |                  |
| 505332 HC              | ORELKA, ANIYAH J              |     | 05 XXX-XX-XX | XXX 08-1 | 17-2020            |                  |             |      | 08    | 41      | No           | 0                   | 1           | 1          | 0                  |                |             |                  |
| 506264 LE              | E, KORBIN M                   |     | 05 XXX-XX-XX | XXX 09-1 | 14-2020            |                  |             |      | 10    | 41      | No           | 0                   |             | 1          | 0                  |                |             |                  |
| 506285 LE              |                               |     | 05 XXX-XX-X  | 00 01-2  | 25-2021            |                  |             |      | 08    | 41      | No           |                     |             | 1          | 0                  |                |             |                  |
| 505404 LO              | PEZ, MAYSON D                 |     | 05 XXX-XX-XX | 00 08-   | 17-2020            |                  |             |      | 02    | 41      | No           | č                   |             | 1          | ŏ                  |                |             |                  |
| 506144 LU              | IGO, SERENITY A               |     | 05 XXX-XX-XX | XXX 08-1 | 17-2020            |                  |             |      | 08    | 41      | No           | Č.                  | 1           | 1          | õ                  |                |             |                  |
| 506265 MC              | CQUAY, BRAXTON L              |     | 05 XXX-XX-XX | XXX 09-1 | 14-2020            |                  |             |      | 10    | 41      | No           | 0                   | 1           | 1          | 0                  |                |             |                  |
| 505376 PA              | XSON, CARLOS M                |     | 05 XXX-XX-XX | XXX 08-  | 17-2020            | 10.00.00         |             | ~    | 08    | 40      | No           | 0                   |             | 1          | 0                  |                |             |                  |
| 505895 PI              | NTADO, LOGAN A                |     | 05 XXX-XX-X  | 00 10-1  | 20-2020            | 10-08-20         | 20 8        | 0    | 08    | 41      | No           | 0                   |             |            | 0                  |                |             |                  |
| 505354 RA              | MOS. SAVANNAH                 |     | 05 XXX-XX-XX | 00 08-   | 17-2020            |                  |             |      | 08    | 41      | No           | č                   |             | 1          | ŏ                  |                |             |                  |
| 505090 RE              | NDON, OMAR N                  |     | 05 XXX-XX-XX | XXX 08-1 | 17-2020            |                  |             |      | 08    | 40      | No           | 0                   | 1           | 1          | ō                  |                |             |                  |
| 505110 RC              | DSALES, HAYLEE                |     | 05 XXX-XX-XX | XXX 08-1 | 17-2020            |                  |             |      | 02    | 41      | No           | 0                   | 1           | 1          | 0                  |                |             |                  |
| 505570 TC              | ORRES, LANDON T               |     | 05 XXX-XX-XX | XXXX 08- | 17-2020            |                  | ノ           |      | 09    | 00      | No           | 1                   | 1           | 1          | 0                  |                |             |                  |
| Bilingual/E            | SL Records:                   |     |              | _        |                    | _                |             |      |       |         |              |                     |             |            | Par                | Yrs A          | ۱t          |                  |
| Stu ID St              | udent Name                    | Grd | SSN          | Date E   | Intry              | Date<br>Nithdraw | Rsn         | Bi   | ESI   | 쁞       | Stu !<br>ang | <u>Home</u><br>Lang | HLS A<br>Da | dmin<br>te | Cd :               | US La<br>Seh C | ng l<br>d F | Bil/ESI<br>und C |
| 700286 M               | OORE, ALEXXA L                | PK  | xxx-xx-xxxx  | 08-20-3  | 2020               |                  |             | 0    | 2     | 1       | 01           | 01                  | 08-19-      | 2020       | к                  | 0              | 0           | BE               |
| 700307 TE              | ERRY, MARICELLA L             | PK  | XXX-XX-XXXX  | 08-26-3  | 2020               |                  |             | 0    | 2     | 1       | 01           | 01                  |             |            | к                  | 0              | 0           |                  |
| 700086 C8              | ERNA, ROCKY D                 | PK  | xxx-xx-xxxx  | 08-17-2  | 2020               |                  |             | 0    | 2     | 1       | 01           | 01                  |             |            | к                  | 0              | 0           | BE               |
| 800005 CC              | ORONADO, MARISELA             | PK  | XXX-XX-XXXX  | 08-17-   | 2020               |                  |             | 0    | 2     | 1       | 01           | 01                  |             |            | к                  | 0              | 0           | BE               |
| 700079 D/              | ARROW, DANICA M               | PK  | xxx-xx-xxxx  | 08-17-2  | 2020               |                  |             | 0    | 2     | 1       | 01           | 01                  |             |            | к                  | 0              | 0           | BE               |
| 700313 G               | ONZALES, MEAGAN D             | PK  | xxx-xx-xxxx  | 09-04-2  | 2020 0             | 9-08-2020        | 80          | 0    | 2     | 1       | 01           | 01                  |             |            | к                  | 0              | 0           | BE               |
| 700072 H               | ERNANDEZ, OMAR E              | PK  | xxx-xx-xxxx  | 08-17-2  | 2020               |                  |             | 0    | 2     | 1       | 01           | 01                  |             |            | к                  | 0              | 0           | BE               |
| 700108 N/              | ATIVIDAD, ARIANA              | PK  | xxx-xx-xxxx  | 08-17-2  | 2020               | ]                |             | 0    | 2     | 1       | 01           | 01                  |             |            | к                  | 0              | 0           | BE               |
| PK Enroll              | Records:                      |     |              |          |                    |                  |             |      |       |         |              |                     |             |            |                    |                |             | _                |
| Stu ID St              | udent Name                    |     | Grd SSN      | (        | Entry              | Withd            | <u>Iraw</u> | Wd   | Rsn   | Eliq Cd | <u>PK</u>    | Progra              | am Cd       | P1         | K Fundir<br>Source | ng Ph<br>      | (Sec<br>Fun | ondai<br>ding    |
| 700247 A0              |                               |     | PK XXX-XX-   |          | 5-1/-20<br>0-17-20 | 20               |             |      |       | 2       | 1            | 02                  |             |            | 2                  |                |             |                  |
| 700204 AI              | WBRIZ JOSE B                  |     | PK XXX-XX-   |          | 8-17-20            | 20               |             |      |       | 2       | 1            | 02                  |             |            | 2                  |                |             |                  |
| 700246 B/              | ALLEY, DARCY R                |     | PK XXX-XX-)  | 00000    | 3-17-20            | 20               |             |      |       | 2       | 1            | 02                  |             |            | 2                  |                |             |                  |
| 700254 B/              | ALBOA, TRAVIS Y               |     | PK XXX-XX->  | 0000     | 8-17-20            | 20               |             |      |       | 2       | 1            | 02                  |             |            | 2                  |                |             |                  |
| 700300 B0              | DSQUEZ, JOHNNY H              |     | PK XXX-XX->  | 00000    | 8-17-20            | 20               |             |      |       | 5       | 1            | 02                  |             |            | 2                  |                |             |                  |
| 700243 C/              | ARRILLO, CODY A               |     | PK XXX-XX->  | 00000    | 8-17-20            | 20               |             |      |       | 2       | 1            | 02                  |             |            | 2                  |                |             |                  |
| 700242 C               | EARLEY, EMMITT S              |     | PK XXX-XX->  | 00000    | 8-17-20            | 20               |             |      |       | 2       | I            | 02                  |             |            | 2                  |                |             |                  |
| 700233 C0              | DRONADO, TRISTEN L            |     | PK XXX-XX->  | 0000 08  | 3-17-20            | 20               |             |      |       | 2       | 1            | 02                  |             |            | 2                  |                |             |                  |
| 700287 Cl              | ULBREATH, MIGUEL E            |     | PK XXX-XX-)  |          | 5-1/-20            | 20               |             |      |       | 2       | 1            | 02                  |             |            | 2                  |                |             |                  |
| 700283 DE              |                               |     | PK XXX-XX-   |          | p-1/-20            | 20               |             |      |       | 2       | 1            | 02                  |             |            | 2                  |                |             |                  |
| 700272 DI              | DUGLAS JONATHAN P             | ,   | PK XXX-XX-X  |          | 8-17-20            | 20               |             |      |       | 2       | 1            | 02                  |             |            | 2                  |                |             |                  |
| 700203 D               | DUCLAS, JONATHAN P            | •   | DK VVV VV    | ~~~~     | 1.02.20            | 20               | )           |      |       | 2       |              | 02                  |             |            | 2                  |                |             |                  |

Set the **Print Special Ed Records**, **Print Bilingual/ESL Records**, and **Print PK Enroll Records** parameters to Y to verify program information. These reports can be run individually.

• Registration > Maintenance > District Profile > District Maintenance > State Reporting

|                                 | 01 🗸                          | CTE Program | ns of Study                               |
|---------------------------------|-------------------------------|-------------|-------------------------------------------|
| mily Engagement Plan Link:      |                               | ·           |                                           |
| cal Education Agency Category:  | 02 : Charter 🗸                | Delete      | Program Code                              |
| lucation Organization Category: | 02 : Local Education Agency 🗸 |             | 001 : Accounting and Financial Services   |
| ogram Evaluation Type:          | 01 : TEA SELF-ASSESSMEN V     |             | 002 : Advanced Manufacturing and Machir   |
| fted and Talented Programs      |                               |             | 006 : Architectural Design                |
|                                 |                               |             | 007 : Automotive 🗸                        |
| Delete GT Program               |                               |             | 009 : Bio-Medical Science 🗸               |
| 04 : Full-time inclus           | on V                          |             | 011 : Business Management 🗸               |
|                                 |                               |             | 012 : Carpentry V                         |
|                                 |                               | 0           | 013 : Cosmetology and Personal Care Ser 🗙 |
|                                 |                               |             | 014 - Outlinsen Arter                     |
|                                 |                               |             | <ul> <li>Add</li> </ul>                   |

## **Reported Elements from State Reporting:**

| Element | Code Table | Data Element            | ASCENDER Name           |
|---------|------------|-------------------------|-------------------------|
| E1626   | C216       | PROGRAM-EVALUATION-TYPE | Program Evaluation Type |

• Registration > Maintenance > Student Enrollment > Demo1

| DEMO3 DEMO3 GRADUATION AT RISK CONTACT W/R ENROLL SPECED G/T BILIESL TITLE1 PRS LOCAL PROGRAMS PK ENROLL FORMS                                                                                                    |
|----------------------------------------------------------------------------------------------------|
|                                                                                                    |
| Demographic Information                                                                                                    |
| Grade 10 🖤 Entry Dc 08:16-2021 Track 00 V Ong Entry 08:16-2021 Withdrawal Dc - Portal ID: MDR/562wZ                                                                                                    |
| Name (ALVSSA EMMA AGUILAR                                                                                                    |
| First Middle Last Gen Notame                                                                                                    |
| Source Source Annual Control and Control and Control a |
|                                                                                                    |
| HARE DECOMPONED AND ADDRESS ADDRESS AD                                                                                                    |
| Phone / Address Attendance Zones                                                                                                    |
| Addr/Tel Rest Phone Net [555] 445-3766 Gell Ph. Net - E-mail Campus From Grd Lvt Thru Grd Lvt                                                                                                    |
| Making: 4305 BRUNSWICK ALamo City TX 47498 * Duplicate no rows                                                                                                    |
| Num Street Direction Apt City State Zp                                                                                                    |
| Physical 4305 [BRUNSWICK Alamo City TX [47498] +                                                                                                    |
|                                                                                                    |
| Student Indicators Current / Next Year Information                                                                                                    |
| Eligibility Code: 1 T Accord Status: 1 T Control Num: 298 Next Y Crot:                                                                                                    |
| Attribution Code: OO V NSLP. V Here Last Vr. Next Vr Campa                                                                                                    |
| Currensio Relat: - Olda Find. SPIP-11: CY XMer Factor: VY XMer Factor: V                                                                                                    |
| Active Cut: Li - Active Chain Shifting Chainer Control Control |
| Reporting Exct                                                                                                    |
|                                                                                                    |
| Economic Disadvantage Foster Care Military Connected                                                                                                    |
|                                                                                                    |
| Devete Decorpor Begin Liter End Date Decorpor Begin Liter End Date Devete Decorpor Begin Liter End Date Devete Decorpor Begin Liter                                                                                                    |
|                                                                                                    |
|                                                                                                    |
|                                                                                                    |
|                                                                                                    |
|                                                                                                    |

## **Reported Elements from Demo1:**

| Element | Code<br>Table | Data Element         | ASCENDER Name           |  |  |  |  |  |
|---------|---------------|----------------------|-------------------------|--|--|--|--|--|
| E0703   | <b></b>       | FIRST-NAME           | Name - First            |  |  |  |  |  |
| E0704   | <b></b>       | MIDDLE-NAME          | Name - Middle           |  |  |  |  |  |
| E0705   | <b></b> -     | LAST-NAME            | Name - Last             |  |  |  |  |  |
| E1523   | <b></b>       | TX-UNIQUE-STUDENT-ID | Texas Unique Student ID |  |  |  |  |  |

| Element | Code<br>Table | Data Element                          | ASCENDER Name                      |
|---------|---------------|---------------------------------------|------------------------------------|
| E0004   | <b></b>       | SEX-CODE                              | Sex                                |
| E0006   | <b></b>       | DATE-OF-BIRTH                         | DOB                                |
| E1064   | <b></b>       | HISPANIC-LATINO-CODE                  | Hispanic/Latino                    |
| E1063   | <b></b>       | WHITE-CODE                            | White                              |
| E1061   | <b></b>       | BLACK-AFRICAN-AMERICAN-CODE           | Black/African American             |
| E1060   | <b></b>       | ASIAN-CODE                            | Asian                              |
| E1059   |               | AMERICAN-INDIAN-ALASKA-NATIVE-CODE    | American Indian/ Alaskan<br>Native |
| E1062   | <b></b>       | NATIVE-HAWAIIAN-PACIFIC-ISLANDER-CODE | Hawaiian/Pacific Isl               |
| E0785   | C054          | ECONOMIC-DISADVANTAGE-CODE            | Eco Disadvan                       |
| E0017   |               | GRADE-LEVEL-CODE                      | Grade                              |

## • Registration > Maintenance > Student Enrollment > Demo2

| STUDENT: 297513 : JACKSON, STEVEN IS                                                                                                    | ABEL TEXAS UNIQUE STU ID: 6517119639                                                                                                    |
|----------------------------------------------------------------------------------------------------|----------------------------------------------------------------------------------------------------|
| DEMO1 DEMO2 DEMO3 GRADUATION     Counselor information   Counselor:   Image: Counselor:   Image: Counselo:   Image: Counselo:   Image: Counselo:   Ima | AT RISK CONTACT W/R ENROLL SPEC ED G/T BIL/ESL     Miscellaneous   Primary Language:   Immig Tracking:   Immig Tracking:   Headstart Code:   Atien Tuition Cd:   Parent Federal Connected:   Att Zone Home Campus:   SAT-ACT-TSIA   Reimburse:     Att Zone Home Campus:     Att Zone Home Campus:     O1:   03:   04:   05:   05:   Completion Year:     Completion Year: |
| Receive/Transfer       Locker         Previous District:       SAISD         Previous Campus:       Combination 1:         Last Year Campus:       Combination 2:         Last Year Grade:       11         Records Request:       Image: Combination 2:         Records Forward:       Image: Combination 2:                                                                                                    | ECDS Assessments<br>PK Beginning of Year:<br>PK End Of Year:<br>KG Beginning of Year:                                                                                                    |
| Local Use<br>Local Use Code 1 Function 1 Undefined Pgm<br>Local Use Code 2 Function 2<br>Local Use Code 3<br>Local Use Code 4                                                                                                    | Magnet School<br>Magnet this year:<br>Magnet next year:                                                                                                    |

## **Reported Elements from Demo2:**

| Element | Code Table | Data Element            | ASCENDER Name |
|---------|------------|-------------------------|---------------|
| E1397   | <u> </u>   | ADMINISTRATION-END-DATE | <b></b>       |

## • Registration > Maintenance > Student Enrollment > W/R Enroll

| Delete Details Campus Entry Date Exit Date Reason Status Exclusion Grade Elia Cd Track Attrib Cd Camp Res CTE Elia Comnts |   |                |            |                     |          |           |       |         |       |           |        |        |           |            |        |         |        |
|----------------------------------------------------------------------------------------------------|---|----------------|------------|---------------------|----------|-----------|-------|---------|-------|-----------|--------|--------|-----------|------------|--------|---------|--------|
|                                                                                                    | c | Res<br>nts Fac | Comnts     | CTE Elig            | Camp Res | Attrib Cd | Track | Elig Cd | Grade | Exclusion | Status | Reason | Exit Date | Entry Date | Campus | Details | Delete |
| 💼 🔎 101 08-16-2021 1 PK 2 01 00 🗹 🖷                                                                                       | ) |                | - <b>1</b> | <ul><li>✓</li></ul> |          | 00        | 01    | 2       | PK    |           | 1      |        |           | 08-16-2021 | 101    | Q       | 1      |

## **Reported Elements from W/R Enroll:**

| Element | Code Table | Data Element                       | ASCENDER Name |
|---------|------------|------------------------------------|---------------|
| E0975   | <b>—-</b>  | INSTRUCTIONAL-TRACK-INDICATOR-CODE | Track         |

#### • Registration > Maintenance > Student Enrollment > SpecEd

| DEMO | 1 DEMO    | 2 DEMO3    | GRADUATION | AT RISK | CONTACT | W/R EN | IROLL    | SPEC ED | G/T      | BIL/ESL   | TITLE I | PRS        | LOCAL PR | OGRA         |
|------|-----------|------------|------------|---------|---------|--------|----------|---------|----------|-----------|---------|------------|----------|--------------|
|      |           |            |            |         |         |        |          |         |          |           |         |            |          |              |
|      |           |            |            |         |         |        |          |         |          |           | Medical | $\frown$   | Child    | CTE          |
| Dele | te Campus | Entry Date | Exit Date  | Reaso   | n       |        | Prim Dis | Sec Dis | Tert Dis | Multi Dis | Fragile | Instrl Set | Cnt Fund | Elig         |
| 1    | 101       | 08-05-2022 | 09-02-2022 | 33      |         | +33    | 00 🔻     |         |          |           |         | 00 🛡       |          | $\checkmark$ |
|      |           |            |            | /       |         |        |          |         |          |           |         |            |          |              |

## **Reported Elements from SpecEd:**

| Element | Code Table | Data Element              | ASCENDER Name   |
|---------|------------|---------------------------|-----------------|
| E0794   | C088       | SPECIAL-ED-INDICATOR-CODE | Entry/Exit Date |

## • Registration > Maintenance > Student Enrollment > Bil/ESL

| DE | MO1    | DEMO2   | DEMOS  | GRADUA     | TION AT I  | RISK CO | ONTACT   | W/R ENROLL | SPEC E | D G/T       | BIL/ESL T       | ITLE I PRS  | LOCAL PROGRAMS |
|----|--------|---------|--------|------------|------------|---------|----------|------------|--------|-------------|-----------------|-------------|----------------|
|    | Delete | Details | Campus | Entry Date | Exit Date  | Reason  | BIL Type | ESL Type   | EB Cd  | Par Perm Cd | Bil/ESL Fund Co | Alt Lang Cd |                |
|    | 1      | Q       | 101    | 08-15-2022 | 08-31-2022 | 33      | 0        | 0          | 1      |             |                 | 00          |                |
|    |        |         |        |            |            |         |          |            |        |             |                 |             |                |

#### **Reported Elements from Bil/ESL:**

| Element | Code Table | Data Element                      | ASCENDER Name |
|---------|------------|-----------------------------------|---------------|
| E0790   | C061       | EMERGENT-BILINGUAL-INDICATOR-CODE | EB Cd         |

**IMPORTANT:** The **EB Code** cannot be updated from the State Reporting > Maintenance > Summer > Student > Demo page. It must be correct on this tab so that it is correct in the *Student* interchange.

• Registration > Maintenance > Student Enrollment > PK Enroll

| DEM01       | DEMO2   | DEMO   | 3 GRADU    | JATION    | AT RISK | CONTACT           | W/R ENROLL       | SPEC ED     | G/T          | BIL/ESL       | TITLE I     | PRS LOCA   | PROGRAMS |
|-------------|---------|--------|------------|-----------|---------|-------------------|------------------|-------------|--------------|---------------|-------------|------------|----------|
| PK Program  |         |        |            |           |         |                   |                  | PK Funding  | Source       |               |             |            |          |
| Delete      | Details | Campus | Entry Date | Exit Date | Reason  | PK Program        | PK Elig Prev Yr  | Delete      | Details      | Fund Order    | Fund Source | Begin Date | End Date |
| 1           | Q       | 101    | 08-16-2021 |           |         | 02                |                  | 1           | Q            | 1             | - 4         | 08-16-2021 | •••      |
|             |         |        |            |           |         |                   |                  | 1           | Q            | 2             | 2           | 08-16-2021 |          |
|             |         |        |            |           |         |                   | + Add            |             |              |               |             |            | (+) Add  |
| Campus:     | 101     |        | PK Progra  | am Code:  | 02 : PK | eligible; 4 or mo | re hrs instruc 🗸 | Fund Order  | : [1         | )             | Begin Date  | 08-16-202  |          |
| Entry Date: | 08-16-2 | 2021 📰 | PK Elig P  | rev Year: |         |                   |                  | Fund Source | e: 4 : Feder | ral fundin; 🗸 | End Date:   |            |          |
| Exit Date:  |         |        |            |           |         |                   |                  |             |              |               |             |            |          |
| Reason:     |         | : [ •  | +33        |           |         |                   |                  |             |              |               |             |            |          |
|             |         |        |            |           |         |                   |                  |             |              |               |             |            |          |

#### **Reported Elements from PK Enroll:**

| Element | Code<br>Table | Data Element                     | ASCENDER Name        |
|---------|---------------|----------------------------------|----------------------|
| E1078   | C185          | PK-PROGRAM-TYPE-CODE             | PK Program Code      |
| E1079   | C186          | PRIMARY-PK-FUNDING-SOURCE-CODE   | PK Funding Source    |
| E1080   | C186          | SECONDARY-PK-FUNDING-SOURCE-CODE | PK Secondary Funding |

**IMPORTANT:** The **EB Code** cannot be updated from the State Reporting > Maintenance > Summer > Student > Demo page. It must be correct on this tab so that it is correct in the *Student* interchange.

## III. Verify Data and Create XML File

• Review the Family Plan Engagement Link and Child Care Operation Number

The following Organization data is always maintained from the maintenance pages; there is no extract, unless you used the Import External File utility.

**NOTE**: The Family Engagement Plan Link is no longer Mandatory and an incomplete tagline will no longer generate if the field is left blank.

• If not selected, you will receive a Special Warning upon submission.

## State Reporting > Maintenance > Organization > County District

| Save                              | etrieve          |                    |                |                    |                     |      |
|-----------------------------------|------------------|--------------------|----------------|--------------------|---------------------|------|
|                                   | JS ID SHARED SEF | RVICES ARRANGEMENT | CONTRACTED I   | NSTRUCTIONAL STAFF | PRIOR YEAR CAMPUSES | PRIO |
| Complex Type - LocalEducation     | AgencyExtension  |                    |                |                    |                     |      |
| compart type - courcaded on       | ngency extension |                    |                |                    |                     |      |
| District ID:                      | 964964           | ASVAB:             | 0              | 1 🗸                |                     |      |
| District Name:                    | TEXAS ISD        | Family Engagem     | ent Plan Link: |                    |                     | D    |
| Total Nbr School Brd Requests:    |                  |                    |                |                    |                     |      |
| Total Cost School Brd Requests    |                  |                    |                |                    |                     | ,    |
| District-wide Gifted and Talented | CTE Programs of  | Study              | Child Care P   | artnership         |                     |      |
| Pull-Out                          | Delete           | Prog Cd            | Delete         | Operation Number   |                     |      |
| Push-In                           | 1                | 001                | 1              |                    |                     |      |
| Full-Time GT Program              | 1                | 003                | 1              |                    |                     |      |
| Full-Time Inclusion               |                  | 004                | Rows:          |                    |                     |      |
| Special Day School                |                  | 006                |                | + Add              |                     |      |
|                                   |                  | 009                |                |                    | r                   |      |
|                                   |                  | <b>i</b>           |                |                    |                     |      |

## **Reported Elements from County District:**

| Element | Code<br>Table | Data Element                | ASCENDER Name                                                                                                    |
|---------|---------------|-----------------------------|----------------------------------------------------------------------------------------------------|
| E0212   |               | DISTRICT-ID                 | District ID                                                                                                    |
| E0213   |               | DISTRICT-NAME               | District Name                                                                                                    |
| E1583   |               | FAMILY-ENGAGEMENT-PLAN-LINK | —                                                                                                    |
| E1626   | C216          | PROGRAM-EVALUATION-TYPE     | Code this element on <i>Registration &gt;</i><br><i>Maintenance &gt; District Profile &gt; District</i><br><i>Maintenance &gt; State Reporting</i> |

## State Reporting > Maintenance > Organization > Campus ID

| c | COUNTY DISTRICT CAMPUS ID SHARED SERVICES ARRANGEMENT CONTRACTED INSTRUCTIONAL STAFF PRIOR YEAR CAMPUSES PRIOR YEAR SSA |        |             |  |       |                                        |   |      |           |                       |                            |
|---|----------------------------------------------------------------------------------------------------|--------|-------------|--|-------|----------------------------------------|---|------|-----------|-----------------------|----------------------------|
|   | De                                                                                                    | Campus | Campus Name |  | Ca    | mpus Enrollment Type                   |   | NSLP | PK Waiver | Bullying<br>Incidents | Cyberbullying<br>Incidents |
|   |                                                                                                    | 001    | 001 School  |  | 02 Z  | oned Enrollment - Transfers Accepted   | ~ | 03 🗸 |           | 00000                 | 00000                      |
|   |                                                                                                    | 002    | 002 School  |  | 02 Z  | oned Enrollment - Transfers Accepted   | ~ | 03 🗸 |           | 00000                 | 00000                      |
|   |                                                                                                    | 003    | 003 School  |  | 06 19 | S/DAEP/JJAEP                           | ~ | 03 🗸 |           | 00000                 | 00000                      |
|   |                                                                                                    | 004    | 004 School  |  | 05 B  | lended Enrollment                      | ~ | 03 🗸 |           | 00000                 | 00000                      |
|   |                                                                                                    | 007    | 007 School  |  | 06 19 | S/DAEP/JJAEP                           | ~ | 03 🗸 |           | 00000                 | 00000                      |
|   | 1                                                                                                    | 010    | 010 School  |  | 07 S  | elective Enrollment - Special Programs | ~ | 03 🗸 |           | 00000                 | 00000                      |

## **Reported Elements from Campus ID:**

| Element | Code Table | Data Element | ASCENDER Name |
|---------|------------|--------------|---------------|
| E0266   |            | CAMPUS-ID    | Campus        |

| Element | Code Table | Data Element | ASCENDER Name |
|---------|------------|--------------|---------------|
| E0267   | <u> </u>   | CAMPUS-NAME  | Campus Name   |

• Create XML file.

## State Reporting > Utilities > Create TSDS Core Collections Interchanges

| Run                                                    |
|--------------------------------------------------------|
| Core Collection: Early Childhood Data System - PK      |
| Ending School Year:                                    |
| Campus: 101                                            |
| As-Of Date:                                            |
| Early Childhood Data System - PK                       |
| All TSDS Early Childhood Data System - PK Interchanges |
| Education Organization Interchange                     |
| Master Schedule Interchange                            |
| Staff Association Interchange                          |
| Student Enrollment Interchange                         |
| Student Parent Interchange                             |
| Student Program Interchange                            |
|                                                        |
|                                                        |
| Selected Students:                                     |
| Selected Staff:                                        |

| Core Collection       | Select the submission. For the ECDS PK submission, select <i>Early Childhood Data System - PK</i> .                                                                                                    |
|-----------------------|----------------------------------------------------------------------------------------------------|
| Ending School<br>Year | <ul> <li>(Display only) The submission year, as entered in the Submission Year field on State Reporting &gt; Options, is displayed.</li> <li>For example, for the 2020-2021 ECDS-PK submission, the field would display 2021.</li> </ul> |
| Campus                | Type the three-digit campus ID. Leave blank to select all campuses in the district.                                                                                                    |

| As-Of Date | (Required) Enter the as-of date for running this utility.<br><b>NOTES:</b>                                            |
|------------|----------------------------------------------------------------------------------------------------|
|            | 0                                                                                                    |
|            | This date is used as the staff association date as well as for determining the course-section in the master schedule. |
|            | 0                                                                                                    |
|            | When determining which record to retrieve, the system first references the                                            |
|            | <b>PK End Of Year</b> date, if blank, then references the <b>PK Beginning Of Year</b>                                 |
|            | date. If both of those dates are blank, the entered <b>As-of Date</b> is used to                                      |
|            | determine which record to retrieve.                                                                                   |

□ Select the following individual interchanges for the ECDS PK submission.

- All TSDS Early Childhood Data System PK Interchanges
- Education Organization Interchange
- Master Schedule Interchange
- Staff Association Interchange
- Student Enrollment Interchange
- Student Parent Interchange
- Student Program Interchange

Only courses with service ID 01010000 are included.

|                      | -                                                                                                    |
|----------------------|----------------------------------------------------------------------------------------------------|
| Selected<br>Students | The field is enabled if you selected all interchanges or a student-related<br>interchange. Type or click the ellipsis to select the students for whom you want to<br>create an interchange. Separate multiple students (Texas unique student IDs)<br>with a comma (e.g., 6895409515,1628657282,2986961713). Leave blank to<br>select all students.<br><b>Note</b> : The <b>As-Of Date</b> field must be completed in order for this field to retrieve<br>students. |
| Selected<br>Staff    | The field is enabled if you selected all interchanges or a staff-related interchange.<br>Type or click the ellipsis to select the employees for whom you want to create an<br>interchange. Separate multiple employees (Texas unique staff IDs) with a comma<br>(e.g., 4732877094,2568052155). Leave blank to select all staff.<br><b>Note</b> : The <b>As-Of Date</b> field must be completed in order for this field to retrieve<br>staff.                       |

Click **Run**.

When the process is complete, you are prompted to save a .zip file containing the individual files for the completed interchanges.

The default name of the zipped folder is *District\_YYYY-MM-DD.HH-MM-SS*.TSDS.zip, where:

- *District* is the six-digit county-district number
- YYYY-MM-DD is the date when the folder was created

• HH-MM-SS is the hour, minute, and second when the folder was created

Example: 015101-2020-05-15.15-30-22.TSDS.zip

The default name for the individual files is *District\_Campus\_Collection\_TimeStamp\_Interchange.xml*, where:

- *District* is the six-digit county-district number
- Campus is the three-digit campus ID
- *Collection* is the nine-character collection (ending school year & submission)
- *TimeStamp* is the 12-digit date-time-stamp when the interchange was created (YYYYMMDDHHMM)
- *Interchange* is the name of the interchange created.

Example: 015101\_000\_2021TSDS\_202005151420\_InterchangeStudentProgramExtension.xml

**NOTE**: The Student Program only extracts for Special Education; therefore, not all students will be written into this interchange, which may result in a blank interchange.

 $\Box$  If errors are encountered:

- 1. Correct the data in ASCENDER.
- 2. Re-run the interchange(s).

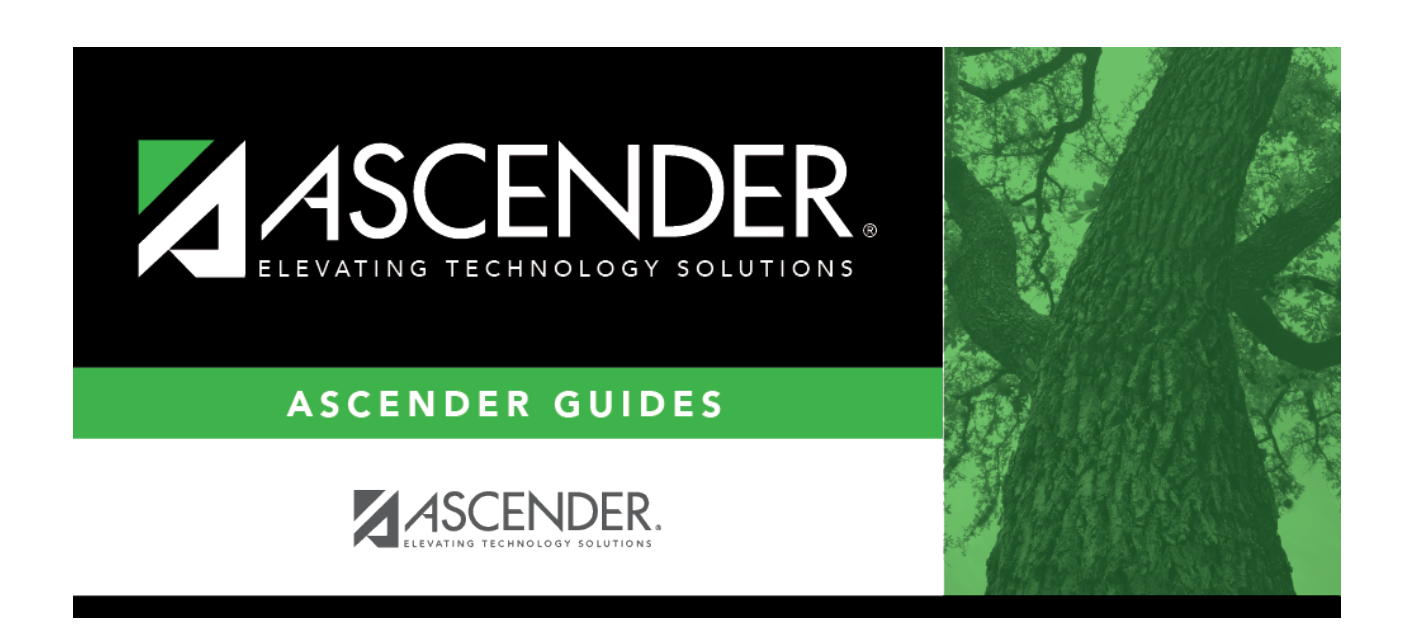

# **Back Cover**